# **DIF Installation**

Please note that the organization of this document is such that general information is provided first, then specific instructions are given or examples are shown. Please read each section carefully. DIF installation for the Beta program requires:

- Java 1.4
- IBM WebSphere MQ V5.3.1
- IBM WebSphere MQ Everyplace 2.0.0.5

IBM WebSphere MQ may be downloaded from the IBM PartnerWorld website. http://www-1.ibm.com/partnerworld/pwhome.nsf/weblook/indexD.html IBM WebSphere MQ Everyplace software as well as the beta DIF code may be downloaded from the IBM DIF beta web site.

# **Requirements**

Please read the SIF:DIF Getting Started Guide for general system requirements.

Information on System Requirements for IBM WebSphere MQ and IBM WebSphere MQ Everyplace for the Enterprise or In-Store Processor may be found at: http://www-3.ibm.com/software/integration/wmg/support/

## **Prerequisites for Beta**

IBM WebSphere MQ V5.3.1 installation with all options installed:

- Server
- Windows Client
- Java Messaging
- Development Toolkit

IBM WebSphere MQ Everyplace 2.0.0.5 installation with a gateway/bridge queue manager to MQ defined.

Information on IBM WebSphere MQ Everyplace may be found at: http://www-3.ibm.com/software/integration/wmqe/support/

# **MQ Information You Need to Know for DIF**

Name of MQ Queue Manager Name of MQ Queue

# **MQe Information You Need to Know for DIF**

TCP/IP address of WebSphere MQ Everyplace system Name of the MQe gateway/bridge Queue Manager MQe gateway bridge listener port number (Default is expected to be 8085) The MQe JAR files are needed for the DIF installation on 4690 OS

# **Installing DIF on 4690 OS**

Refer to the README.TXT on DIF Installation CD. There are several steps that comprise the DIF installation. DIF installation includes:

- 1. Setting up Java2 for 4690 OS. For Java2 to be setup on 4690 OS, VFS (Virtual File System) must be configured for the C: drive. Java programs use the Time Zone for Java defined in System Configuration. Be sure you have the correct Time Zone set, if the Time Zone is not set correctly, then the "Put Date/Time" for the MQ messages will not be correct.
- 2. Installing DIF software. When installing DIF, there are two components that are installed. First, the components that are needed by DIF but are common to the Store Integration Framework (SIF) are installed. Next the DIF components are installed.
- 3. Applying software maintenance. This step applies the installed software to the system. When applying maintenance, you may Test, Cancel, or Accept the maintenance. Choosing "Test" allows you to back the maintenance out (using "Cancel") if there is a problem. Choosing "Accept" does not allow you to back out the maintenance. You must apply maintenance to both the SIF common components and the SIF DIF components. It is strongly recommended that you select "Test" during this Beta.
- 4. Defining a DIF Disk Queue User Logical File Name. A user logical file name is simply a synonym for a longer name. The user logical file name resolves to whatever it is defined to be (much like a variable (%variable%) does in a BAT file. The DIF Disk Queue is used to communicate between DIF and the store application. The User Logical File Name resolves to a file name on the <u>File Server</u> <u>Controller</u>. To do this you may use another logical file name that points to the File Server Controller, **ADXLXACN::** Typically data files for the applications go into the ADX\_IDT1 directory. ADX\_IDT1 also has a user logical file name that you may use **ADX\_IDT1:**.
- 5. Putting the MQe JAR files on the 4690 controller. The MQe JAR files are needed for TLOG-trickle or for any other DIF assured messaging needs. Copy the MQe JAR files from your MQe server to the ADX\_IPGM directory on the File Server controller. The MQe JAR files must be renamed to 8.3 naming convention on the 4690 controller. The MQe JAR files should then be set to have a distribution attribute of 5 (Compound file, distributed at close).
- 6. Configuring DIF. To do this, a user properties file, difuser.pro, must be created in \ADX\_IPGM. This file is needed to define required properties that do not have valid default values (such as the name of your MQ queue). This file can also be used to override the default values in the DIF properties files. Next, the customer XSL files (ACECust.xsl for ACE, SACust.xsl for SA, and GSACust.xsl for GSA) should be reviewed and changed as needed. The difuser.txt file is provided in \ADX\_IPGM to help you create your difuser.pro. This file contains configuration options that require user modification. After creating difuser.pro and reviewing the customer XSL files, run difsetup.bat.
- 7. Using an Alternate File Server. If you are using an Alternate File Server, you must distribute the **difuser.pro** file. Set the distribution attribute of difuser.pro to 3, and then run **difsetup.bat** on the <u>Alternate File Server</u>.
- 8. Customizing the store application for use with DIF. For ACE this means being at ACE V2 CSD1 and turning on the Store Integrator Disk Queue via personalization. For GSA and SA, this means compiling and linking in DIF code to the Checkout Sales Support application.

The following sections describe in detail how to setup DIF on the 4690 controller.

## Setting up Java2 for 4690 OS

To use the DIF on the 4690, Java2 must be installed on the controller. To install Java2, VFS (Virtual File System) must be configured for the C: drive. When the VFS drive for C: is enabled, the operating system creates the logical drive M:. Drive M: information is stored on drive C:. Java programs use the Time Zone for Java defined in System Configuration. You must set the correct Time Zone. If the Time Zone is not set correctly, then the "Put Date/Time" for the MQ messages will be incorrect.

## **VFS Setup**

To set up the M: drive, from the System Main Menu:

Installation and Update Aids – [4] [Enter] Change Configuration Data – [1] [Enter] System Configuration – [3] [Enter] VFS Drive Setting – [9] [Enter] Set VFS Drive Setting to enabled on C: only – [1] [Enter] Quit – [F3] If you do not need to set the Time Zone for Java (otherwise, wait to activate until after you have set the Java Time Zone), Activate the System Configuration: Activate Configuration – [4] [Enter] System Configuration – [3] [Enter] Note: Informational messages scroll by

At message "Additional message available." Press F10." – [F10] to verify success of the activation Reboot the controller.

Test to make sure the M: drive is available by running the command [dir m:/] from a command prompt and verifying a directory listing appears.

## Java Time Zone Setup

To set up the Time Zone for Java, from the System Main Menu:

Installation and Update Aids – [4] [Enter] Change Configuration Data – [1] [Enter] System Configuration Data – [3] [Enter] Java Configuration Data – [8] [Enter] Select [Time Zone] Select your Time Zone – [EST5EDT – Eastern Standard Time] (your choice) [Save] [Close]

Note: If you do not have a mouse or a touch screen, use the SpaceBar (not Enter) to activate the key.

Activate the System Configuration:

Activate Configuration - [4] [Enter]

System Configuration – [3] [Enter]

Note: Informational messages scroll by

At message "Additional message available. Press F10." – [F10] to verify success of the activation Reboot the controller.

## Installing DIF Software

This step installs two components. First, the common Store Integration Framework (SIF) components that are needed by DIF are installed. Next the DIF components are installed. This step puts the DIF software in the maintenance directory, ADX\_IMNT.

To install DIF:

Sign on to the 4690 master controller with full authority:

Type your Operator ID – [operatorID] [Enter]

Type your Password – [password] [Enter]

Place the DIF installation CD in the CD ROM drive on the master controller

Go to a command prompt, from System Main Menu – Command Mode – [7] [Enter] Execute install [P:\4690\INSTALL]

Accept license agreement – [1]

Read the license by pressing [any key] until you reach the end of the document Accept the license – [1]

Choose option to install– select Install IBM Data Integration Facility – [3]

Installation of COMMON files proceeds

Note: This installs SIF (Store Integration Framework) common components needed by DIF. Base Installation of COMMON Components completes – [any key] Installation of Base DIF files proceeds Note: This installs the DIF components. Base Installation of DIF Components completes – [any key] Installation of DIF product completes Check C:\COMNINST.LOG and C:\DIFINST.LOG for any errors If there are no errors, proceed to the next step to apply software maintenance

Exit the installation process – [4]

## **Applying Software Maintenance**

This step applies the installed software to the system. You have three choices when applying maintenance: Test, Cancel, or Accept. Choosing "Test" allows you to back the maintenance out if there is a problem. Choosing "Cancel" allows you to back out any maintenance that has been put in "Test" mode. Choosing "Accept" accepts the maintenance and does not allow you to back out the maintenance. You must apply maintenance to both the SIF common components and the SIF DIF components.

To apply and activate Software Maintenance:

Go back to the System Main Menu – [Exit] Installation and Update Aids – [4] [Enter] Apply Software Maintenance – [5] [Enter] Activate Maintenance – [2] [Enter]

Find the DIF and Common components (you may need to page down) – both components should be "in maintenance":

Common Component of SIF DIF Component of SIF in maintenance in maintenance

Put both components in test by typing [1] by the component and then [Enter]

Note: Software maintenance is applied.

Note: If a component is "in backup", this means that the component was previously put in "test mode". You must first accept or cancel the previous maintenance before applying any new maintenance. If this is your first installation of DIF, this will not occur. To update a DIF installation, cancel the existing DIF installation.

If you have an alternate controller that is not attached, enter to accept the maintenance – [Enter] Changes are ready to be applied – [Enter]

Note: Controller IPLs

## Defining a DIF Disk Queue User Logical File Name

A user logical file name resolves to whatever its expanded name definition. The DIF Disk Queue is used to communicate between DIF and the store application. The User Logical File Name should resolve to a file name on the <u>File Server Controller</u>. Point to the DIF Disk Queue to a file in the \ADX\_IDT1 on the File Server Controller. Use the logical file name, **ADXLXACN::**, to point to the File Server Controller and the logical file name, **ADXLIDT1** directory.

To define a User Logical File Name for the DIF Disk Queue on all controllers:

Installation and Update Aids – [4] [Enter] Change Configuration Data – [1] [Enter] Controller Configuration – [2] [Enter] Are you configuring a ... - [Enter] LAN Configuration – [Enter] Enter Store Controller ID's ... - [Enter] Define DIFQUEUE for the master controller: Select controller [yourControllerID] [Enter] Select User Logical File Names [X] [Enter] Define a Logical File Name – [1] [Enter] Type the logical file name being processed – [DIFQUEUE] [Enter] Type the expanded name – [ADXLXACN::ADX\_IDT1:DIFQUEUE.DAT] [Enter] Note: ADXLXACN:: resolves to the file server controller

Note: ADX\_IDT1: resolves to drive:\ADX\_IDT1

Quit – [F3]

Quit – [F3]

If you have an alternate controller, define DIFQUEUE for the alternate controller:

Select controller [yourControllerID] [Enter]

Select User Logical File Names [X] [Enter]

Define a Logical File Name - [1] [Enter]

Type the logical file name being processed – [DIFQUEUE] [Enter]

Type the expanded name - [ADXLXACN::ADX\_IDT1:DIFQUEUE.DAT] [Enter]

Note: ADXLXACN:: resolves to the file server controller

Note: ADX\_IDT1: resolves to drive:\ADX\_IDT1

Quit – [F3]

Quit – [F3]

Quit – [F3]

Quit – [F3]

Activate the Controller Configuration:

Activate Configuration – [4] [Enter]

Controller Configuration – [2] [Enter]

Note: Informational messages scroll by

At message "Additional message available. Press F10." – [F10] to verify success of the activation Reboot the controller

## Putting the MQe JAR files on the 4690 Controller

For TLOG-trickle or for any other DIF assured messaging, the MQe JAR files are needed by DIF. Copy the MQe JAR files from your MQe server to the ADX\_IPGM directory on the File Server controller. The MQe JAR files are located in \Java\Jars in your MQe directory. Some of the MQe JAR files have long names. When copying the JAR files to the File Server, the long file names need to be truncated to 8.3 naming. For example, the MQeBindings.jar should be renamed to MQeBindi.jar. Once the MQe JAR files are copied to AD\_IPGM, set each file to have a distribution attribute of 5 (Compound file, distributed at close).

## Using FTP to Copy Files

Note: You may use the editor XE to edit files in 4690 OS.

You can use FTP to copy the files from the MQe server to the 4690 File Server controller. Using this method will automatically truncate long file names to 8.3 naming. To use FTP with 4690 OS, the following Background Application, ADXHSI9L.286, must be set up to start at IPL.

To set up a background application: Installation and Update Aids – [4] [Enter] Change Configuration Data – [1] [Enter] Controller Configuration – [2] [Enter] Are you configuring a ... – [Enter] LAN Configuration – [Enter] Enter Store Controller ID's ... – [Enter] Select controller – [UF] [Enter] Select Background Application – [X] [Enter] Define a Background Application – [1] [Enter] Initial Message – [INETD Superserver] [Tab] Program Name – [ADX\_SPGM:ADXHSI9L.286] [Tab] Parameter List (none) [Tab]

| Priority – [5] [PgDn]<br>Start When Master<br>Stop When Not Ma<br>Start When Not Ma<br>Stop When Master<br>Start When File Ser<br>Stop When Not File<br>Start When Not File<br>Stop When File Ser                                                                                                    | <br>ster – [Y] [Ta<br>ster – [N<br>– [N] [Pg<br>rver – [Y<br>s Server<br>s Server<br>ver – [N                                                                                                    | ab]<br> ] [Tab]<br>]] [Tab]<br>gDn]<br>]] [Tab]<br>– [N] [Tab]<br>– [Y] [Tab]<br>]] [Enter]                                                                                                    |
|----------------------------------------------------------------------------------------------------|----------------------------------------------------------------------------------------------------|----------------------------------------------------------------------------------------------------|
| To FTP to the File Server of<br>[FTP]<br>[open xxx.xxx.xxx.xxx]<br>Note: The TCP/IP<br>User – [ftpuser]<br>Password – [4690tcpip]<br>Note: The user and<br>you want to add you<br>rename to your use<br>User logged in – chang<br>Turn off the prompt (do<br>Copy the files to the 46<br>Transfer complete – [qu                                           | ontroller<br>(TCP/IP<br>address<br>d passwo<br>ur own u<br>er id and<br>e to AD)<br>not have<br>90 – [mp<br>uit]                                                                                                    | , from a DOS window on your MQe server:<br><sup>2</sup> address of your controller)<br>is defined in \ADX_SDT1\ADXIPxx.bat, where xx is the Controller ID<br>ord are the defaults defined in the file \ADX_SDT1\ADXHSIUF.DAT. If<br>user and password, simply copy the "ftpuser/password" section and<br>password.<br>K_IPGM directory – [cd \adx_ipgm]<br>e to answer "y" all the time) – [prompt] (your choice)<br>but c:\MQe\Java\Jars\*.ext] |
| The following files are copie<br>MQeBase.jar<br>MQeBinding.jar<br>MQeBundle.jar<br>MQeClientBundle.jar<br>MQeCore.jar<br>MQeDoprecated.jar<br>MQeDiagnostics.jar<br>MQeExamples.jar<br>MQeGateway.jar<br>MQeGateway.jar<br>MQeMidp.jar<br>MQeMidp.jar<br>MQeMigration.jar<br>MQeRetail.jar<br>MQeSecurity.jar<br>MQeServerBundle.jar<br>MQeTraceDecode.jar | $\begin{array}{c} \text{d:} \\ \rightarrow \rightarrow \rightarrow \rightarrow \rightarrow \rightarrow \rightarrow \rightarrow \rightarrow \rightarrow \rightarrow \rightarrow \rightarrow \rightarrow \rightarrow \rightarrow \rightarrow \rightarrow $ | MQEBASE.JAR<br>MQEBINDI.JAR<br>MQEBUNDL.JAR<br>MQECLIEN.JAR<br>MQECORE.JAR<br>MQEDEPRE.JAR<br>MQEDIAGN.JAR<br>MQEDIAGN.JAR<br>MQEGATEW.JAR<br>MQEGATEW.JAR<br>MQEMIDP.JAR<br>MQEMIDP.JAR<br>MQEMIGRA.JAR<br>MQERETAI.JAR<br>MQESECUR.JAR<br>MQESERVE.JAR<br>MQESERVE.JAR                                                                                                    |

## **Setting File Distribution Attributes to 5**

Once the files are copied to the 4690 File Server controller, the files should be set to a distribution attribute of 5 (Compound file, distributed at close). This mirrors the files to the alternate controller.

You can look at the distribution attributes of the files: From a command window, change to the ADX\_IPGM directory – [cd \adx\_ipgm] Look at the current file distribution value – [dir MQe\*.jar –d] Note: The number [1] indicates the distribution for the files (1 is local).

To set the MQe jar file distribution values, from the System Main Menu: File Utilities – [3] [Enter] Distributed File Utilities – [3] [Enter] Modify File Distribution Type – [3] [Enter] Type the file name – [ADX\_IPGM:MQEBASE.JAR] [Enter] Note: ADX\_IPGM: is a user logical file name pointing to the \ADX\_IPGM directory Set distribution type to Compound file, distributed at close – [5] [Enter]

If you look at the distribution attributes of the files again:

From a command window, change to the ADX\_IPGM directory - [cd \adx\_ipgm]

Look at the current file distribution value - [dir MQe\*.jar -d]

Note: The number [5] indicates the new distribution for the files (5 is Compound file, distributed at close).

## **Configuring DIF**

In order for DIF to run, it must be configured. To do this, a user properties file, **difuser.pro**, must be created in \ADX\_IPGM. Typically modifications are made in **difuser.pro**. Do NOT modify **difsetup.pro** and **difsrvc.pro**. The **difuser.pro** file defines the required properties that do not have valid default values. These are properties that are user-specific (such as the name of your MQ queue). In addition, difuser.pro can be used to <u>override</u> other default values in the DIF properties files. Properties in **difuser.pro** override properties in both **difsetup.pro** and **difsrvc.pro**. For this installation, the defaults are not changed. The **difuser.txt** file is provided in \ADX\_IPGM to help you create your **difuser.pro**. This file contains configuration options that require user modification. If you are using an Alternate File Server, distribute the **difuser.txt** file with at distribution attribute of 3.

To understand the DIF default installation, you must understand the use of some of the properties defined in **difsetup.pro** and **difsrvc.pro**. The **difsetup.pro** file defines the TLOG-trickle implementation of DIF. The **difsrvc.pro** file defines the default Services and Director (list of Actors) for TLOG-trickle.

The DIF default setup defines TLOG-trickle for sending binary data <u>only</u>. The DIF default setup is defined in the **difsetup.pro** file with the property, setup.profiles=tlog-trickle.

TLOG-trickle is a DIF implementation that reads the application TLOG and, using MQe, sends the TLOG data to an MQ queue. The properties for TLOG-trickle setup are defined in **difsetup.pro**. You <u>must</u> override four properties (tlog-trickle.gateway.qmgr, tlog-trickle.gateway.ip, tlog-trickle.mq.qmgr, tlog-trickle.mq.qmgr, tlog-trickle.gateway.ip, tlog-trickle.mq.qmgr, tlog-trickle.mq.qmgr, tlog

All TLOG messages are persistent by default. Persistence of the TLOG messages can be changed using the MgeActor.TLOG.mom.persistence property. This property defaults to 1 for a persistent queue. Set the value to 2 to change to a non-persistence queue.

If the IBM Websphere MQe gateway listener port number is not 8085 (the default), then the tlog-trickle.gateway.port property must be set to the correct port number.

In the **difsrvc.pro** file, an MqeActor for TLOG-trickle is defined. You <u>must</u> override two properties (MqeActor.TLOG.mom.target.qmgr, MqeActor.TLOG.mom.target.queue) with user-specific information in **difuser.pro**. If these properties are not defined in **difuser.pro**, DIF will log an error at runtime specifying that these properties are not defined.

Also in the **difsrvc.pro** file, the TLOG-trickle Director defines the default list of Actors to be used for TLOG-tickle. The TLOG Director actors are defined with the property,

Director.TLOG.actors=WmqiRetailFormatActor MqeActor. The WmqiRetailFormatActor packages the raw data as a SOAP message and sets SOAP header properties. However, in order for

this actor to work, you must override the

WmqiRetailFormatActor.TLOG.header-element.POSType property with type of application header needed. The header must correspond with the application (SA, GSA, or ACE) running on the system.

If you wish to use TLOG-trickle for sending TLOG data in iXRetail XML format, you must override some of the properties and add some additional properties. The setup.profiles property must be overridden to include the profiles "file-subst" and "xmogrify" (setup.profiles= tlog-trickle file-subst xmogrify). The profile "file-subst" (file substitution) requires that file-subst.files property be set to an application-specific file (SACust.xsl, GSACust.xsl, or ACECust.xsl).

Note: File substitution replaces the string, *store*, for your store number for any files listed in the **file-subst.files** property. During setup, all instances of the string *store* are replaced with the actual store number in the specified files, thus minimizing the need to have a different XSL file for each individual store.

In addition, the profile "xmogrify" (for parsing and transformation) requires that xmogrify.inFile property be set to an application-specific input file for transforming the tlog data into iXRetail XML format (poslgSA.xsl, poslgGSA.xsl, or poslgACE.xsl). The Director.TLOG.actors property must be overridden to include the ParsingTransformer actor (Director.TLOG.actors=ParsingTransformer WmqiRetailFormatActor MqeActor). An application-specific parsing format file must be defined with the ParserActor.parseFormatFile property (C:/ADX\_IPGM/saspecs.xml,

C:/ADX\_IPGM/gsaspecs.xml, or C:/ADX\_IPGM/acespecs.xml). Finally, the

WmqiRetailFormatActor.TLOG.header-element.TlogFormat property must be overridden to set the TLOG format to iXRetail XML format

(WmqiRetailFormatActor.TLOG.header-element.TlogFormat=IXRetail).

After **difuser.pro** is defined, **difsetup.bat** is run to finish the DIF installation setup. Check **diflog** in ADX\_IPGM for any errors.

Note: This BAT file must be run from within ADX\_IPGM.

The following section describes how to setup difuser.pro.

## Defining difuser.pro

The file, **difuser.txt**, located in \ADX\_IPGM documents the DIF properties that must be provided by the user, as well as the properties that are required for TLOG-trickle. You may use this file as the basis for creating your **difuser.pro**.

### Setting Up TLOG-trickle

To begin, the file DIF user properties file **\ADX\_IPGM\difUser.pro** must be created. To finish enabling the use of the TLOG-trickle function, copy following lines from difuser.txt into **difuser.pro**:

```
#tlog-trickle.gateway.qmgr=REQUIRED
#tlog-trickle.gateway.ip=REQUIRED
#tlog-trickle.mq.qmgr=REQUIRED
#tlog-trickle.mq.queue=REQUIRED
```

Note: Be sure to "uncomment" each line by deleting the #.

If the IBM Websphere MQe gateway listener port number is not 8085, then the following property must be set in **difuser.pro**, and modified to match the MQe listener port number:

tlog-trickle.gateway.port=xxxx

Note: xxxx is your MQe listener port number.

Change the properties to use your user-specific values. The tlog-trickle.gateway.qmgr property is the name of the WebSphere MQe queue manager associated with the MQe Bridge Server. The tlog-trickle.gateway.ip property is the TCP/IP address or hostname of the WebSphere MQe Bridge Server machine. The tlog-trickle.mg.qmgr property is the target WebSphere MQ Queue Manager that is linked to the MQe Bridge Server. Finally, the tlog-trickle.mg.queue property is the target WebSphere MQ Queue that will receive the TLOG information from DIF.

### **Defining Persistence**

All TLOG messages are persistent by default. If you wish to change the persistence of the TLOG messages queue to a non-persistence queue, change the value of the property to 2. Since persistence is the default, this property does not need to be defined if want to use a persistent TLOG messages queue.

To use a non-persistent queue for TLOG messages:

\_\_\_\_\_

#MqeActor.TLOG.mom.persistence=2

## **Configuring MqeActor**

In order to use MQe assured messaging, the target MQ Queue Manager and the target MQ Queue <u>must</u> be defined for the MqeActor in **difuser.pro**. The MqeActor is used to pass messages to the local MQe queue manager for routing to the remote MQ Queue. All other MqeActor configuration properties are defined in **difsrvc.pro**. Any of the MqeActor properties may be overridden in difuser.pro as needed.

To finish configuring the MqeActor, copy following lines from difuser.txt into difuser.pro:

#MqeActor.TLOG.mom.target.qmgr=**UserMustProvide** #MqeActor.TLOG.mom.target.queue=**UserMustProvide** 

Note: Be sure to "uncomment" each line by deleting the #.

Change the properties to use your user-specific values. The MgeActor.TLOG.mom.target.gmgr property specifies the target Queue Manager for all messages for the Message Profile ID of TLOG. It should be set to point to the WebSphere MQ Queue Manager. The

MgeActor.TLOG.mom.target.queue property specifies the target Queue within the Queue Manager for all messages for the Message Profile ID of TLOG. It should be set to point to the WebSphere MQ Queue being used for TLOG messages.

## **Configuring SOAP Header Type**

The Director for using the TLOG-trickle is defined in **difsrvc.pro**. The Director manages the flow of the message to a series of Actors. The default DIF installation sends "raw" binary TLOG data with a SOAP header.

The default Actors defined in difsvrc.pro is: Director.TLOG.actors=WmqiRetailFormatActor MqeActor

The WmqiRetailFormatActor packages the raw data as a SOAP message and sets SOAP header properties. The details of the header must be defined. The

WmqiRetailFormatActor.TLOG.header-element.POSType property must be set to one of the following:

- IBM SA
- IBM GSA
- IBM ACE

Of the following, use the line that corresponds to the application that is installed:

```
WmqiRetailFormatActor.TLOG.header-element.POSType =IBM SA
WmqiRetailFormatActor.TLOG.header-element.POSType =IBM GSA
WmqiRetailFormatActor.TLOG.header-element.POSType =IBM ACE
```

## Initial difuser.pro for Binary TLOG

The minimum **difuser.pro** for TLOG trickle of binary data contains the following:

```
# Properties defining targets for use of TLOG-trickle
tlog-trickle.gateway.qmgr=gatewayBridgeServerName
tlog-trickle.gateway.ip=xxx.xxx.xxx
tlog-trickle.mq.qmgr=MQ_QueueManagerName
tlog-trickle.mq.queue=MQ_QueueName
```

```
# Properties defining targets for MqeActor
MqeActor.TLOG.mom.target.qmgr=MQ_QueueManagerName
MqeActor.TLOG.mom.target.queue=MQ_QueueName
```

```
# Property defining SOAP header type for application
WmqiRetailFormatActor.TLOG.header-element.POSType=IBM xxx //xxx is appl name
```

\_\_\_\_\_

Note: Bold denotes user-specific information.

## Using Parsing and Transformation

The initial difuser.pro described above sets up TLOG-trickle to send binary data only. If you wish to send data in iXRetail format, you must define additional properties.

## Adding Additional Setup Profiles

The property for setup profiles is defined in difsetup.pro as **setup.profiles=tlog-trickle**. This sets up binary TLOG-trickle only. The profiles "file-subst" and "xmogrify" must also be defined in order to send data in iXRetail format. Copy the following line from difuser.txt into **difuser.pro** to setup the additional profiles:

```
#setup.profiles= tlog-trickle file-subst xmogrify
```

------

Note: Be sure to "uncomment" each line by deleting the #.

## Using File Substitution

DIF only requires File Substitution for In-Store parsing and transformation. File substitution allows you to use the **%store%** string for your store number. Any files listed in the property, **file-subst.files**, can use **%store%** in place of the actual store number. If it is configured to do so, DIF runs file substitution when **difsetup.bat** is run. This process replaces the string **%store%** with the actual store number during setup.

The setup profile, "file-subst" (defined above) requires the file-subst.files property to be defined. The file-subst.files property should match the application being used:

- For ACE: ACECust.xsl
- For GSA: GSACust.xsl
- For SA: SACust.xsl

Of the following, use the line from difuser.txt that corresponds to the application that is installed:

```
#file-subst.files =ACECust.xsl
#file-subst.files =GSACust.xsl
#file-subst.files =SACust.xsl
```

Note: Be sure to "uncomment" the appropriate line by deleting the #.

\_\_\_\_\_

In addition, you may add your own files to the file-subst.files property. By adding your files to the property, those files will also be processed by file substitution during setup. These files can then use **%store%** in place of the store number. To add your own file, add the file with a space between the names to the file-subst.files property in **difuser.pro**:

file-subst.files=SACust.xsl yourfile.xsl

Any time a change is made to the file-subst.files property, you <u>must</u> run **difsetup.bat** again. If you do not do this, the **%store**% variable will not be replaced for your files.

#### Using xmogrify

DIF only requires "xmogrify" for In-Store parsing and transformation. This property defines the input file needed for transforming the tlog data into iXRetail XML format. The setup profile, "xmogrify" (defined above) requires the xmogrify.inFile property to be defined. The xmogrify.inFile property should match the application being used:

- For ACE: poslgACE.xsl
- For GSA: poslgGSA.xsl
- For SA: poslgSA.xsl

Of the following, use the line from difuser.txt that corresponds to the application that is installed:

```
#xmogrify.inFile=poslgACE.xsl
#xmogrify.inFile=poslgGSA.xsl
#xmogrify.inFile=poslgSA.xsl
```

Note: Be sure to "uncomment" each line by deleting the #.

#### Adding the ParsingTransformer Actor to the Director

For In-Store parsing and transformation to be used, the ParsingTransformer Actor must be added to the Director Actor list. The default Actors for the Director are defined in **difsvrc.pro** with the following property:

```
#Director.TLOG.actors=WmqiReatilFormatActor MqeActor
```

You must override the Director.TLOG.actors property and add the ParsingTransformer actor to the beginning of the list before the WmqiRetailFormatActor and MqeActor. Copy following line from difuser.txt into **difuser.pro**:

#Director.TLOG.actors=ParsingTransformer WmqiReatilFormatActor MqeActor

Note: Be sure to "uncomment" each line by deleting the #.

\_\_\_\_\_

### Defining the Parsing Format File

In-Store parsing and transformation requires a property that defines the parsing format file. The **ParserActor.parseFormatFile** property should define the file that should matches the application being used:

- For ACE: acespecs.xml
- For GSA: gsaspecs.xml
- For SA: saspecs.xml

Of the following, use the line from difuser.txt that corresponds to the application that is installed:

\_\_\_\_\_

```
#ParserActor.parseFormatFile=C:/ADX_IPGM/acespecs.xml
#ParserActor.parseFormatFile=C:/ADX_IPGM/gsaspecs.xml
#ParserActor.parseFormatFile=C:/ADX_IPGM/saspecs.xml
```

Note: Be sure to "uncomment" each line by deleting the #.

## Setting Up iXRetail TLOG Format

In-Store parsing and transformation also requires a change to the TLOG format from binary to iXRetail. The default TLOG format is defined in **difsvrc.pro** with the following property:

#WmgiRetailFormatActor.TLOG.header-element.TlogFormat=Binary

-----

You must override the WmqiRetailFormatActor.TLOG.header-element.TlogFormat property and change the format to iXRetail. Copy following line from difuser.txt into **difuser.pro**:

#WmqiRetailFormatActor.TLOG.header-element.TlogFormat=IXRetail

-----

Note: Be sure to "uncomment" each line by deleting the #.

### Enhancing Performance of Parsing and Transformation

To help improve the performance of parsing and transformation, the **difxform.xsl** file may be copied into a RAM disk.

#### Create a 4690 RAM disk

First create a 4690 RAM disk called T: with 15 32KB blocks:
From the System Main Menu, select Installation and Update Aids – [4] [Enter]
Change Configuration Data – [1] [Enter]
Controller Configuration – [2] [Enter]
Are you configuration – [2] [Enter]
LAN Configuration – [Enter]
Enter Store Controller ID's ... - [Enter]
Place an [X] next to RAM Disks then [Enter]
Add a RAM Disk Definition – [1]
Type the RM disk drive designation – [T]
Enabled on IPL – [Y] [Enter]
Number of 32K blocks – [15]
Number of directory sectors – [3] [Enter]
Activate Configuration – [4] [Enter]

System Configuration – [3] [Enter] Note: Informational messages scroll by At message "Additional message available. Press F10." – [F10] to verify success of the activation Reboot the controller.

#### Set Up the RAM Disk file in difsetup.bat

Before running difsetup.bat, add the following property to difuser.pro:

TransformerActor.transformationFileName=T:/difxform.xsl

\_\_\_\_\_

------

#### Copy difxform.xsl to RAM Disk

After running **difsetup.bat** (as described in the next section), edit **difsrvc.bat** to copy the **difxform.xsl** file into RAM disk. Add the copy line immediately after the **:rundif** line, as follows:

| •                          |     |
|----------------------------|-----|
| •                          |     |
|                            |     |
| rundif                     |     |
| copy %DIFTOP%\difxform.xsl | T:\ |
| •                          |     |
| •                          |     |
| •                          |     |
|                            |     |

Now difsrvc.bat will now copy the difxform.xsl into RAM disk.

## Initial difuser.pro for iXRetail TLOG

The minimum difuser.pro for TLOG trickle of iXRetail XML data contains the following:

```
# Properties defining targets for use of TLOG-trickle
tlog-trickle.gateway.qmgr=gatewayBridgeServerName
tlog-trickle.gateway.ip=xxx.xxx.xxx
tlog-trickle.mq.qmgr=MQ_QueueManagerName
tlog-trickle.mq.queue=MQ_QueueName
```

# Properties defining targets for MqeActor MqeActor.TLOG.mom.target.qmgr=MQ\_QueueManagerName MqeActor.TLOG.mom.target.queue=MQ\_QueueName

# Property defining SOAP header type for application
WmqiRetailFormatActor.TLOG.header-element.POSType=IBM xxx //xxx is appl name

# Property overridden to add "file-subst" and "xmogrify" to setup setup.profiles= tlog-trickle file-subst xmogrify

# Property to define application-specif file substitution definitions
file-subst.files =xxxCust.xsl //xxx is appl name

# Property to define application-specific input file for "xmogrify" xmogrify.inFile =poslgxxx.xsl //xxx is appl name # Property overridden to add ParsingTransformer actor to list of Actors Director.TLOG.actors=ParsingTransformer WmqiRetailFormatActor MqeActor

```
# Property to define application-specific parsing format file
ParserActor.parseFormatFile=C:/ADX_IPGM/xxxspecs.xml //xxx is appl name
```

# Property overridden to change TLOG format to iXRetail XML format WmqiRetailFormatActor.TLOG.header-element.TlogFormat=IXRetail

```
TransformerActor.transformationFileName=T:/difxform.xsl //use for performance
```

Note: **Bold** denotes user-specific information.

### **Reviewing Customer Style Sheets**

Review the customer style sheet that applies to your application: SACust.xsl, GSACust.xsl, ACECust.xsl. Make any changes that are necessary.

### Running difsetup.bat

After you have created difuser.pro and reviewed the customer XSL files, run difsetup.bat:

#### \ADX\_IPGM\difsetup

You should get the following informational messages at the end of the difsetup run:

INFO hh:mm:ss,ms Setup: SUCCEEDED INFO hh:mm:ss,ms Setup: Done

If any error occurs, check \ADX\_IPGM\diflog.

## Using an Alternate File Server

If you are using an Alternate File Server, set the **difuser.pro** distribution attribute to 3 (Mirrored file, distributed at close) and then run **difsetup.bat** on the <u>Alternate File Server</u>.

## Setting difuser.pro File Distribution Attributes to 3

If you are using an Alternate File Server, set the **difuser.pro** distribution attribute to 3 (Mirrored file, distributed at close). This mirrors the file to the alternate file server.

You can look at the distribution attributes of the files:

From a command window, change to the ADX\_IPGM directory – [cd \adx\_ipgm] Look at the current file distribution value – [dir difuser.pro –d] Note: The number [1] indicates the distribution for the files (1 is local).

To set the difuser.pro file distribution attribute to 3, from the System Main Menu: File Utilities – [3] [Enter] Distributed File Utilities – [3] [Enter] Modify File Distribution Type – [3] [Enter] Type the file name – [ADX\_IPGM:DIFUSER.PRO] [Enter] Note: ADX\_IPGM: is a user logical file name pointing to the \ADX\_IPGM directory Set distribution type to Mirrored file, distributed at close – [3] [Enter]

If you look at the distribution attributes of the files again:

From a command window, change to the ADX\_IPGM directory – [cd \adx\_ipgm] Look at the current file distribution value – [dir difuser.pro –d]

Note: The number [3] indicates the new distribution for the files (3 is Mirrored file, distributed at close).

## Running difsetup.bat

After you have created difuser.pro and reviewed the customer XSL files, run **difsetup.bat** on the <u>Alternate File Server</u>:

#### \ADX\_IPGM\difsetup

You should get the following informational messages at the end of the difsetup run:

INFO hh:mm:ss,ms Setup: SUCCEEDED INFO hh:mm:ss,ms Setup: Done

If any error occurs, check \ADX\_IPGM\diflog.

## Customizing the Application for use with DIF

The application prerequisites for ACE are ACE V2 CSD1 or later. For SA and GSA, the applications must be customized to use the DIF User Exit code.

## ACE

Be sure you are at ACE V2 CSD1 or later. In personalization, turn on the Store Integrator Disk Queue: From the System Main Menu, select SurePOS ACE Application – [1] [Enter]

Personalization – [P]

Misc – [Alt+M] Select Store Integrator – down arrow to [Store Integrator] [Enter] Data Integration Facility: Disk Queue On – [Y] Select [OK] [Enter]

Reboot the controller

## SA

Update the application to use the DIF User Exit code. The DIF installation copies the following files to ADX\_UPGM:

- DIF.L86 Link module for DIF
- DIFACTIV.J86 Global variables for DIF
- DIFCSU12.J86 SA Include file for the SA interface for Checkout Sales Support with DIF
- DIFCSU16.J86 SA Include file for the SA interface for Checkout Sales Support with DIF
- DIFCSU18.J86 SA Include file for the SA interface for Checkout Sales Support with DIF
- DIFCSUSU.J86 SA Include file for the SA interface for Checkout Sales Support with DIF

### **Changing Session Numbers Values**

The SA user exit code uses the following 2 session numbers:

- DIF.DISKQ.SESS% defaults to 77
- DIF.CHKPT.SESS% defaults to 78

If this causes a conflict with your application, you may change the session numbers to a different value. The session number variables are declared in **DIFACTIV.J86**. To change the value of either session number, include **DIFACTIV.J86** in **EAMCSUVA.J86** and set the variables in **EAMCUS12.J86** before the include of **DIFCSU12.J86**.

#### **Review DIF Variables**

Review the other variables defined in **DIFACTIV.J86**. Make any modifications to avoid conflict with your own user exit code.

### Update SA Sales Support INP File to Include DIF

Make a backup of the SA Sales Support INP file, EAMCSMLL.INP. Edit **EAMCSMLL.INP** and add [,DIF.L86 [S]], to the end of the file:

, DIF.L86 [S]

Note: You may sure the editor XE to edit files in 4690 OS.

Note: Changes are shown in **bold**.

Note: Do  $\underline{NOT}$  forget the preceding comma (,).

## Add J86 Include Files to Checkout Support Include Files

Edit **EAMCSUSU.J86** (Include file for Common Subroutines for Checkout Support User Exits) and add the following line:

%include difcsusu.j86

Edit EAMCSU12.J86 (Include file for User Exit for after opening all total files) and add the following line:

%include difcsu12.j86

\_\_\_\_\_

Edit EAMCSU16.J86 (Include file for User Exit for after processing store closing record) and add the

following line: \*include difcsul6.j86

Edit **EAMCSU18.J86** (Include file for User Exit for after read of summary log (TLOG)) and add the following line:

%include difcsu18.j86

### **Compile the User Exit**

You may wish to save the current EAMCSUPC.OBJ before compiling.

Compile by running:

basic eamcsupc [u

This creates the file **EAMCSUPC.OBJ**.

#### Link Checkout Sales Support Application

You may wish to save the current EAMCSMLL.286 before compiling.

Link the Checkout Sales Support Application by running:

link86 eamcsmll [i

This creates the file **EAMCSMLL**.286.

#### PostLink Checkout Sales Support Application

PostLink the Checkout Sales Support Application by running:

postlink eamcsmll.286

This creates the new Checkout Sales Support file, also called EAMCSMLL.286.

### Use the new Checkout Sales Support Application

To use the new Checkout Sales Support file, **EAMCSMLL.286**, it must be copied into **ADX\_IPGM**. The file cannot be copied until Checkout Sales Support is stopped.

To stop Checkout Sales Support: Go to the Background Applications – [Alt + SysRq] [B] Select Checkout Sales Support – [EAMCSMLL] Stop Checkout Sales Support – [F8] Are you sure? – [Y] Use the Checkout Sales Support: Change to ADX\_IPGM – [CD \ADX\_IPGM] Rename the original Checkout Sales Support to [EAMCSMLL.SAV] (or whatever you want) Copy \ADX\_UPGM\EAMCSMLL.286 to ADX\_IPGM To restart Checkout Sales Support: Go to the Background Applications – [Alt + SysRq] [B] Select Checkout Sales Support – [EAMCSMLL] Start Checkout Sales Support – [F7] Are you sure? – [Y]

### Setting File Distribution Attribute to 5

Set EAMCSMLL. 286 to have a distribution attribute of 5.

To set EAMCSMLL.286 to have a distribution attribute of 5, from the System Main Menu: File Utilities – [3] [Enter] Distributed File Utilities – [3] [Enter] Modify File Distribution Type – [3] [Enter] Type the file name – [ADX\_IPGM:EAMCSMLL.286] [Enter] Note: ADX\_IPGM: is a user logical file name pointing to the \ADX\_IPGM directory Set distribution type to Compound file, distributed at close – [5] [Enter]

If you look at the distribution attributes of the files again: From a command window, change to the ADX\_IPGM directory – [cd \adx\_ipgm] Look at the current file distribution value – [dir EAMCSMLL.286 –d]

orali

Note: The number [5] indicates the new distribution for the files (5 is Compound file, distributed at close).

### Turn on the User Exits

To turn on the User Exit:

Supermarket Application – [1] [Enter] Application Personalization – [6] [Enter] Store Options – [2] [Enter] Change Store Options – [1] [Enter] User Exit – [15] [Enter] Turn on User Exit 12 – [Y] Turn on User Exit 16 – [Y] Turn on User Exit 18 – [Y] [Enter]

## GSA

Update the application to use the DIF User Exit code. The DIF installation copies the following files to ADX\_UPGM:

- DIF.L86 Link module for DIF
- DIFACTIV.J86 Global variables for DIF
- DIFGSA01.J86 GSA Include file for the GSA interface for Checkout Sales Support with DIF
- DIFGSA06.J86 GSA Include file for the GSA interface for Checkout Sales Support with DIF

## **Changing Session Numbers Values**

The SA user exit code uses the following 2 session numbers:

- DIF.DISKQ.SESS% defaults to 77
- DIF.CHKPT.SESS% defaults to 78

If this causes a conflict with your application, you may change the session numbers to a different value. The session number variables are declared in **DIFACTIV.J86**. To change the value of either session number, set the variables in **EALCUS01.J86** before the include of **DIFGSA01.J86**.

## **Review DIF Variables**

Review the other variables defined in **DIFACTIV.J86**. Make any modifications to avoid conflict with your own user exit code.

## Update GSA Sales Support INP File to Include DIF

Make a backup of the GSA Sales Support INP file, EALCS00L.INP. Edit **EALCS00L.INP** and add [,DIF.L86 [S]], to the end of the file:

. . . . .

, DIF.L86 [S]

Note: You may use the editor XE to edit files in 4690 OS. Note: Changes are shown in **bold**. Note: Do <u>NOT</u> forget the preceding comma (,).

#### Add J86 Files to Checkout Support User Exits

Edit **EALCSUO1.BAS** (Checkout Support User Exit 1 – Transaction Summary Log Read) and add the following line [%include difgsa01.j86] both before the TLOG\$ function and in the TLOG\$ function:

\_\_\_\_\_

#### %INCLUDE DIFGSA01.J86

FUNCTION TLOG\$ 9TLOG.STRING\$) PUBLIC STRING TLOG\$.STRING\$.TLOG\$

%INCLUDE DIFGSA01.J86

END FUNCTION

Note: Changes are shown in **bold**.

Edit EALCSU06.BAS (Checkout Support User Exit 6 – Close Record Processed) and add the following line [%include difgsa06.j86] both before the TLOG\$ function and in the TLOG\$ function:

#### %INCLUDE DIFGSA06.J86

FUNCTION TLOG\$ 9TLOG.STRING\$) PUBLIC STRING TLOG\$.STRING\$.TLOG\$

%INCLUDE DIFGSA06.J86

\_\_\_\_\_

END FUNCTION

Note: Changes are shown in **bold**.

#### Compile the User Exits

You may wish to save the current EALCSU01.OBJ before compiling.

Compile Controller User Exit 1 by running:

basic ealcsu01 [u

This creates the file EALCSU01.OBJ.

You may wish to save the current EALCSU06.OBJ before compiling.

Compile Controller User Exit 6 by running:

basic ealcsu06 [u

This creates the file EALCSU06.OBJ.

#### Link Checkout Sales Support Application

You may wish to save the current EALCS00L.286 before compiling.

Link the Checkout Sales Support Application by running:

link86 ealcs00l [i

This creates the file **EALCS00L.286**.

### PostLink Checkout Sales Support Application

PostLink the Checkout Sales Support Application by running:

postlink ealcs001.286

This creates the new Checkout Sales Support file, also called EALCS00L.286.

#### Use the new Checkout Sales Support Application

To use the new Checkout Sales Support file, **EALCS00L.286**, it must be copied into **ADX\_IPGM**. The file cannot be copied until Checkout Sales Support is stopped.

| To stop Checkout Sales Support:                              |                        |
|--------------------------------------------------------------|------------------------|
| Go to the Background Applications – [Alt + SysRq] [B]        |                        |
| Select Checkout Sales Support – [EALCS00L]                   |                        |
| Stop Checkout Sales Support – [F8]                           |                        |
| Are you sure? – [Y]                                          | *                      |
| Use the Checkout Sales Support:                              |                        |
| Change to ADX_IPGM – [CD \ADX_IPGM]                          |                        |
| Rename the original Checkout Sales Support to [EALCS00L.SAV] | (or whatever you want) |
| Copy \ADX_UPGM\EALCS00L.286 to ADX_IPGM                      |                        |
| To restart Checkout Sales Support:                           |                        |
| Go to the Background Applications – [Alt + SysRg] [B]        |                        |
| Select Checkout Sales Support – [EALCS00L]                   |                        |
| Start Checkout Sales Support – [F7]                          |                        |
| Are vou sure? – [Y]                                          |                        |
|                                                              |                        |

## Setting File Distribution Attribute to 5

Set EALCS00L. 286 to have a distribution attribute of 5.

To set EALCSOOL.286 to have a distribution attribute of 5, from the System Main Menu: File Utilities – [3] [Enter] Distributed File Utilities – [3] [Enter] Modify File Distribution Type – [3] [Enter] Type the file name – [ADX\_IPGM:EALCS00L.286] [Enter] Note: ADX\_IPGM: is a user logical file name pointing to the \ADX\_IPGM directory Set distribution type to Compound file, distributed at close – [5] [Enter]

If you look at the distribution attributes of the files again: From a command window, change to the ADX\_IPGM directory – [cd \adx\_ipgm] Look at the current file distribution value – [dir EALCS00L.286 –d] Note: The number [5] indicates the new distribution for the files (5 is Compound file, distributed at close).

### Turn on the User Exits

To turn on the User Exit: General Sales Application – [1] [Enter] Application Personalization – [6] [Enter] Enable User Exits – [6] [Enter] Sales Support User Exits – [2] [Enter] CSU01 – Transaction Summary Log Read – [Y] CSU06 – Close Record Processed – [Y] [Enter]

# **Running DIF**

DIF TLOG-trickle must be run on the File Server controller. The batch file, **difsrvc.bat**, starts DIF TLOG-trickle.

Note: For TLOG-trickle to work, the MQ services must be running and the MQe Bridge Server must be running.

## **Running DIF from Command Mode**

You may run DIF from command mode on the file server. To start DIF from Command mode:

#### adx\_ipgm:difsrvc

Note: adx\_ipgm: is a User Logical File name resolving to \adx\_igpm.

## Setting Up DIF as a Background Application

Set up the DIF as a background application on the file server and the alternate file server. To start DIF as a background application with attributes of "Start When File Server" and "Stop When Not File Server": Installation and Update Aids - [4] [Enter] Change Configuration Data – [1] [Enter] Controller Configuration – [2] [Enter] Are you configuring a ... – [Enter] LAN Configuration – [Enter] Enter Store Controller ID's ... – [Enter] Select controller – [yourControllerID] [Enter] (choose your controller ID) Select Background Application – [X] [Enter] Define a Background Application – [1] [Enter] Initial Message - [DIF Service] [Tab] Program Name – [adx spgm:command.286] [Tab] Parameter List - [adx\_ipgm:difsrvc.bat] [Tab] Priority – [5] [PaDn] Start When Master - [N] [Tab] Stop When Not Master - [N] [Tab] Start When Not Master - [N] [Tab] Stop When Master - [N] [PgDn] Start When File Server - [Y] [Tab] Stop When Not File Server - [Y] [Tab] Start When Not File Server - [N] [Tab] Stop When File Server - [N] [Enter] Quit - [F3] Quit - [F3] Quit – [F3] Quit – [F3] Activate the Controller Configuration: Activate Configuration - [4] [Enter] Controller Configuration - [2] [Enter] Note: Informational messages scroll by At message "Additional message available. Press F10." - [F10] to verify success Reboot the controller.

## Looking at the DIF Queue

The following commands are available on the 4690 for checking the DIF queue:

- DQPEEK \_ •
  - displays but does not removes the messages on a queue
  - displays but does not removes the messages on a queue \_
  - \_ displays current status of the queue

DQSTATUS \_ DQRESET

DQLIST

•

•

resets the queue

Use the following syntax:

#### Command -q xxxxxxx

Where -q xxxxxxxx specifies the name of the queue. Use the User Logical File Name, DIFQUEUE, here. See the DIF Guide for more information on 4690 DIF commands. Please note that these are designed for debug use. Using these commands lock access to the DIF queue and therefore, affect DIF performance when used.

OBSOLETE AFTER - 12/31/2003